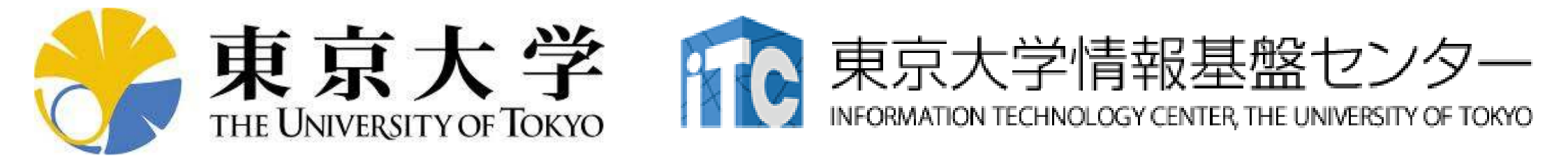

# オンライン講習会 事前準備の手引き 「科学技術計算の効率化入門」

## 東京大学情報基盤センター 2020年10月 質問は伊田まで:ida(at)cc.u-tokyo.ac.jp

## はじめに

- 東京大学情報基盤センター(以下,本センター)では
   2020年10月7日に第140回お試しアカウント付き並列プログラミング講習会「科学技術計算の効率化入門」を開催します
  - 本講習会では、<u>Oakbridge-CX</u>システムを用いた実習を実施します
  - 本講習会は、Zoomを用いたオンライン講習会として実施します
  - 本講習会の質疑応答は、Slackを使用します
- 本資料は、オンライン講習会受講のための事前準備について記載します
  - 本講習会においては、Oakbridge-CXシステムへログインできるよう
     になっていることを前提とします

## お願い等

- ハンズオンのためのPC, Zoom及びスパコンへ接続するためのネットワーク環境は各受講者でご準備ください
- PCは Windows/Microsoft Update, Apple Security Updateな どで最新のセキュリティアップデートを行ってください
- 必ずウィルス対策ソフトウェアをインストールし、ウィルス検索を 実行して問題がないことを事前に確認してから受講してください
   セキュリティ対策未実施の場合はオンライン講習会受講を認めません
- OSは、Windows、Macどちらでも構いませんが、SSHを用いて センターのスーパーコンピューターへ接続ができることが必要 です(後述)
- 演習の実施に当たり、受講生にセンターのスーパーコンピュー ターを1月間利用できる無料アカウント(お試しアカウント)を発 行します

- 講習会で使うコミュニケーションツール (Zoom, Slack)の設定
- スパコンへ接続するためのソフトウェア (Cygwin)の準備
- スパコンへのログイン
- ログインしたら・・・

## ビデオ会議システム Zoomの準備

・ダウンロード:

https://zoom.us/download#client\_4meeting

- ・クライアントを事前にインストールしてください
  - ・今回、各自のZoomアカウントを作る必要はありません
  - ・会議室へのログイン方法は、10月初め頃にアナウンスします
- ・インストール済みの方は、必ず最新バージョンに更新してください。
  - ・8/20現在、5.2.1
  - ・バージョン5 でないと接続できません!
- ・使い方:

https://utelecon.github.io/zoom/how\_to\_us

## 講習会当日の質疑応答ツールの準備

- ・質疑応答には、Slack を使います(グループチャット)
- ・講習会2時間前までに準備してください
   講習会申込時の自動応答メールに、会議室に入室する
   ためのリンクがあります
- ・専用アプリもありますが、今回の講習会のみであれば、 Webブラウザで十分です
- 本講習会に関連する質問は、Slack中のチャンネル #q-and-a

でお願いします

- ・用件によっては、ダイレクトメッセージでも結構です
- ・slackでうまく行かない場合は、zoomのチャット機能を利用下さい

- 講習会で使うコミュニケーションツール (Zoom, Slack)の設定
- スパコンへ接続するためのソフトウェア (Cygwin)の準備
- ・スパコンへのログイン
- ログインしたら・・・

# スパコンへの接続ソフトウェアについて

■この資料では、Cygwinを用いた接続方法を説明します

- Cygwinのインストールには60-90分程度を要します
- 週末中にインストールしておくことをお勧めいたします
- Cygwin以外のソフトウェアを利用されても構いません
- 他の代表的なソフトウェア: Putty, Tera Termなど
- Windows 10以降であればCygwinの替わりにWSL(Windows Subsystem for Linux)を使うことも考えられます
  - Windows, Linuxに詳しい方はお試し頂いても結構ですが、
     OpenSSH等の機能のインストールをご確認ください

# Cygwin: Windows上のUNIXライクな環境

https://www.cygwin.com/

- 利用者ガイド
  - <u>https://cygwin.com/cygwin-ug-net.html</u>
- まずやるべきこと
  - インストーラ(setup-x86\_64/32.exe)を予め入手
  - インターネットに接続し、インストーラをダブルクリック
  - 以下指示に従ってインストールを進めてください

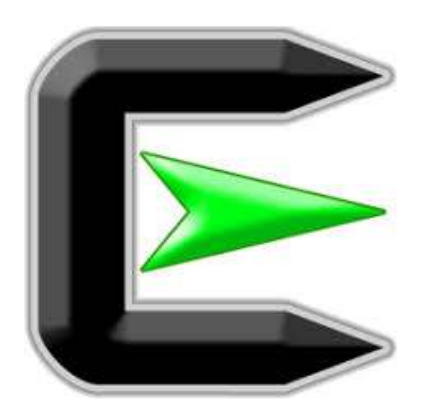

指示に従ってください

#### https://www.cygwin.com/

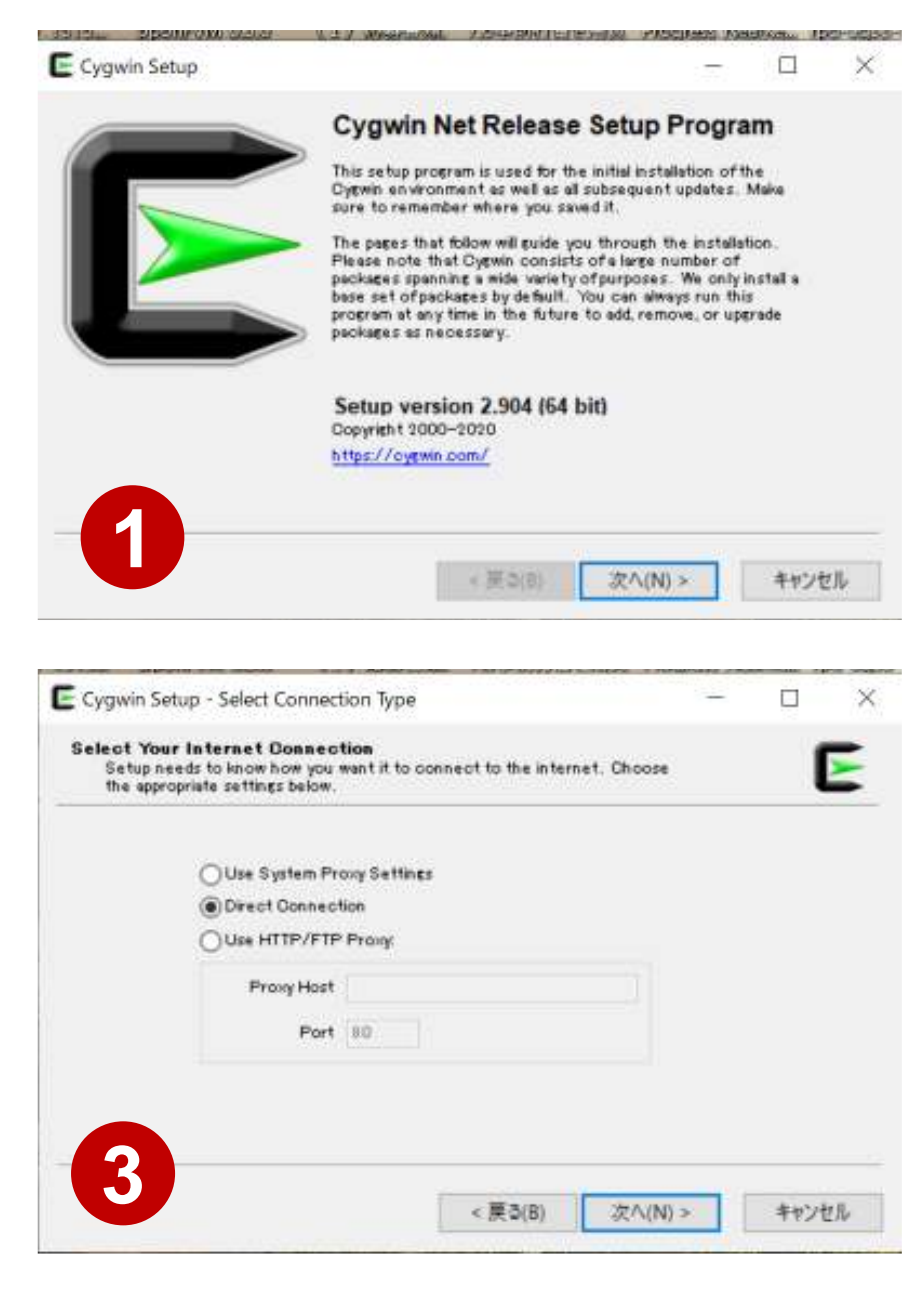

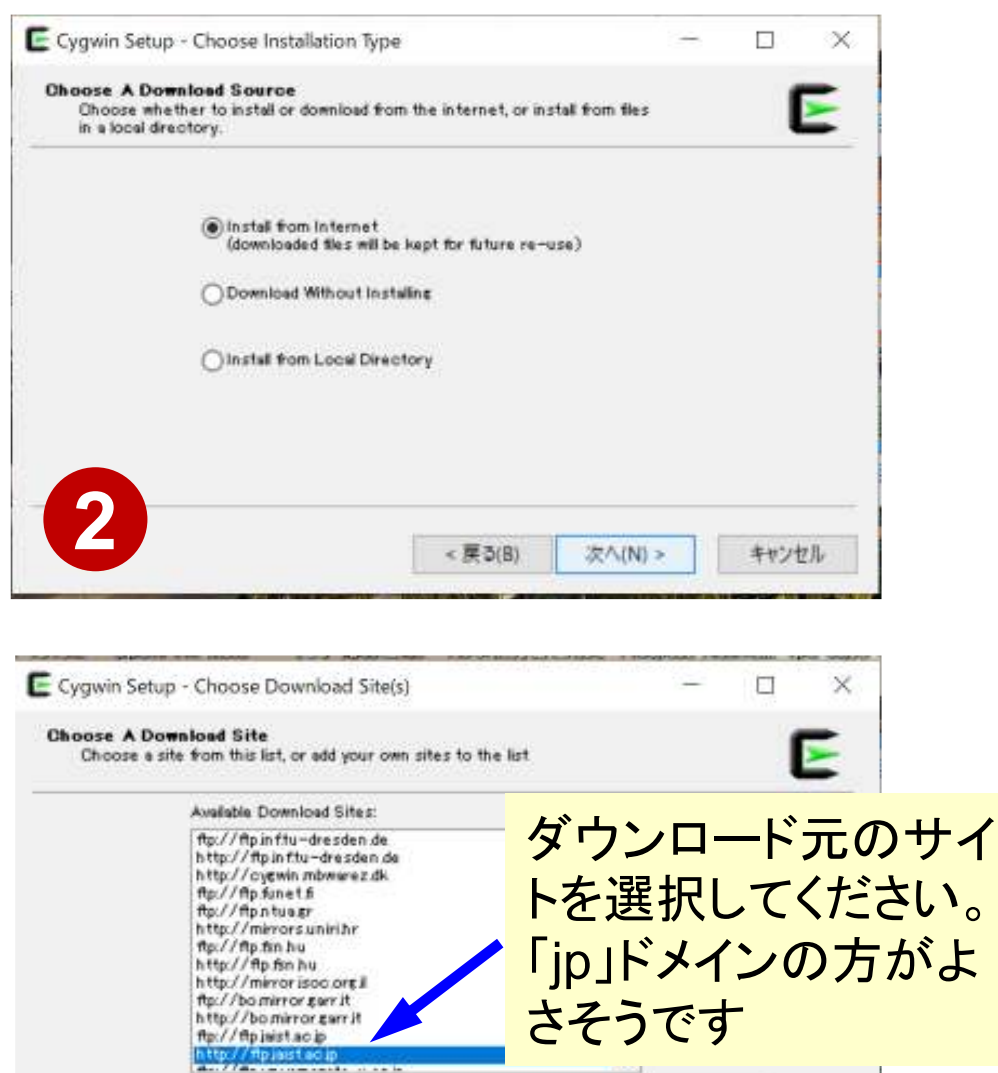

| 4. < 草引(B) 次へ(N) > |       | Add |         |         | ser URL: |
|--------------------|-------|-----|---------|---------|----------|
| < 厚3(B) 次八(N) >    |       |     |         | 11      | 1        |
| - activity         | キャンセル |     | 次A(N) > | < 戻る(B) |          |

## Cygwin のインストール

- •基本的な機能はデフォルトのインストールでOKです。
  - インストーラの項目をダブルクリックすれば後で追加も可能です
- 下記のソフトウェアのインストールが必要です
  - openssh (for all users)
  - openssl (for all users)
- インストールされているかどうかは確認が可能です

# **"ssh-keygen (OpenSSH)"** : インストール の確認

#### \$ ssh-keygen --h

```
ssh-keygen: unknown option -- -
usage: ssh-keygen [-q] [-b bits] [-C comment] [-f output_keyfile] [-m format]
                  [-t dsa | ecdsa | ecdsa-sk | ed25519 | ed25519-sk | rsa]
                  [-N new_passphrase] [-0 option] [-w provider]
       ssh-keygen -p [-f keyfile] [-m format] [-N new_passphrase]
                   [-P old passphrase]
       ssh-keygen -i [-f input keyfile] [-m key format]
       ssh-keygen -e [-f input_keyfile] [-m key format]
       ssh-keygen -y [-f input keyfile]
(...)
       ssh-keygen -L [-f input keyfile]
       ssh-keygen -A [-f prefix path]
       ssh-keygen -k -f krl_file [-u] [-s ca_public] [-z version_number]
                  file ...
       <u>ssh-keygen -Q -f krl_file file ...</u>
       ssh-keygen -Y find-principals -s signature file -f allowed signers file
       ssh-keygen -Y check-novalidate -n namespace -s signature file
       ssh-keygen -Y sign -f key_file -n namespace file ...
       ssh-kevgen -Y verify -f allowed signers file -I signer identity
                -n namespace -s signature file [-r revocation file]
```

# **"ssh (OpenSSH)"**:インストールの確認

#### \$ ssh

usage: ssh [-46AaCfGgKkMNnqsTtVvXxYy] [-B bind\_interface] [-b bind\_address] [-c cipher\_spec] [-D [bind\_address:]port] [-E log\_file] [-e escape\_char] [-F configfile] [-I pkcs11] [-i identity\_file] [-J [user@]host[:port]] [-L address] [-1 login\_name] [-m mac\_spec] [-0 ctl\_cmd] [-o option] [-p port] [-Q query\_option] [-R address] [-S ctl\_path] [-W host:port] [-w local\_tun[:remote\_tun]] destination [command]

- 講習会で使うコミュニケーションツール (Zoom, Slack)の設定
- スパコンへ接続するためのソフトウェア (Cygwin)の準備
- ・スパコンへのログイン
- ログインしたら・・・

# 東大情報基盤センターのスパコン

- Reedbush (HPE, Intel BDW + NVIDIA P100 (Pascal))
  - データ解析・シミュレーション融合スーパーコンピュータ
  - 3.36 PF, 2016年7月~ 2021年3月末(予定)
    - Reedbush-H(2GPU's/n), Reedbush-L(4GPU's)
  - 東大ITC初GPUクラスタ, DDN IME (Burst Buffer)
- Oakforest-PACS (OFP) (富士通, Intel Xeon Phi (KNL))
  - JCAHPC (筑波大CCS&東大ITC)
  - 25 PF, TOP500で18位(日本3位)(2020年6月)
  - Omni-Path アーキテクチャ, DDN IME (Burst Buffer)
- Oakbridge-CX (富士通, Intel Xeon Platinum 8280)
  - 大規模超並列スーパーコンピュータシステム
  - 6.61 PF, 2019年7月 ~ 2023年6月, TOP500で59位(2020年6月)
  - 全1,368ノードの内128ノードにSSDを搭載

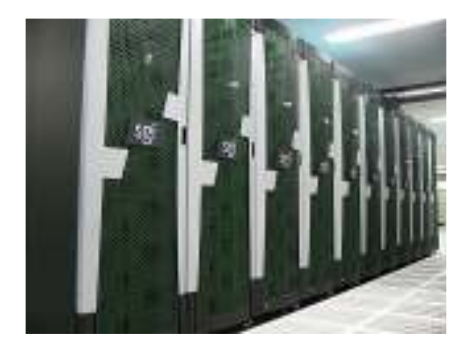

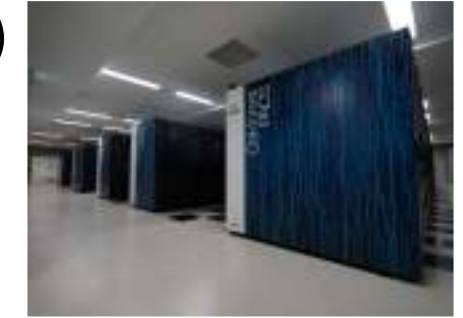

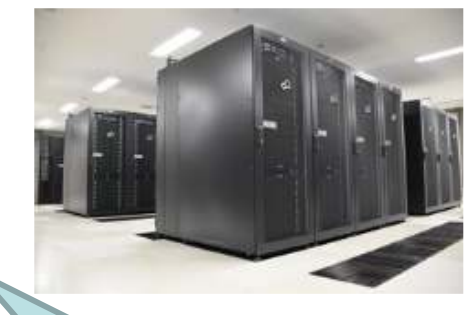

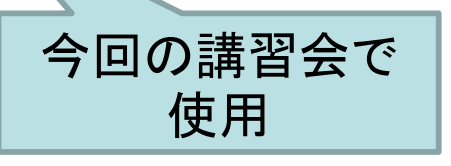

## スパコンのアカウントの確認

本講習会ではセンター設置のスーパーコンピューター Oakbridge-CX (OBCX) を利用します

## 本講習会でのアカウント 利用者番号: t00XYZ (英数字6桁) 利用グループ: gt00 (英数字4桁)

利用期限 2020年11月7日 9:00まで有効

アカウント情報(初期パスワードを含む)は、 10月初め頃にメールで皆さんに送付されます

スパコンへのログイン

- SSH公開鍵認証(SSH Public Key Authentication, SSH=Secure Shell)に基づく
  - パスワード認証よりも安全, と言われている
- 手順
  - Windows: Cygwinを立ち上げる, Mac·Unix: Terminal起動
  - ①PC上で鍵(秘密鍵, 公開鍵)を生成する
    - •秘密鍵,公開鍵
    - ・ パスフレーズ(Passphrase): 鍵認証のためのパスワード
  - ②スパコンポータルサイトにログインする
    - ・ センターから供給された利用者ID(t00XYZ)と「初期パスワード」を使用
    - ポータルサイトにログイン後、パスワード(Password) 変更を求められる、字数、 使用文字等に色々規則があるので注意すること
  - ③スパコンポータルサイトに「公開鍵」を登録する
  - ④PCからsshによってスパコンにログインする

# ①PC上で鍵(秘密鍵,公開鍵)を生成(1/3)

\$ ssh-keygen -t rsa

Generating public/private rsa key pair. Enter file in which to save the key (/home/user/.ssh/id\_rsa): Return Enter passphrase (empty for no passphrase): Your Favorite Passphrase Return Enter same passphrase again: Same Passphrase Return Your identification has been saved in /home/user/.ssh/id\_rsa. Your public key has been saved in /home/user/.ssh/id\_rsa.pub.

The key fingerprint is: SHA256:vt880+PTcscHkOyabvxGjeRsMWLAWds+ENsDcReNwKo nakajima@KNs-NEW-VAIO The key's randomart image is:

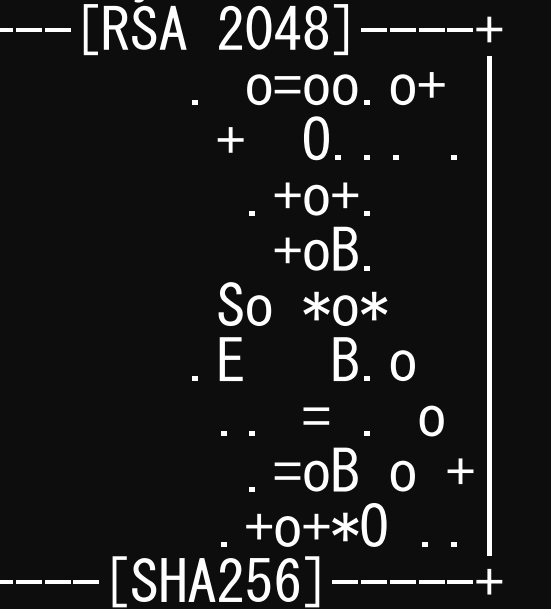

#### 操作手順

- ssh-keygen –t rsa <Return>
- <Return>
- お好きなPassphrase <Return>
- 同じPassphrase <Return>

## ①PC上で鍵(秘密鍵,公開鍵)を確認(2/3) \$ cd.ssh

#### \$ Is

id\_rsa id\_rsa.pub

# ⇒秘密鍵(Private Key) ⇒公開鍵(Public Key)

#### \$ cat id\_rsa.pub

#### ssh-rsa

AAAAB3NzaC1yc2EAAAADAQABAAABAQDa6InmOYYaCrWjQDukjiNEfdW8veUwJyZtEI3oDuOA28 eey6pOwbtI7JB09xnI1707HG4yYvOM81+/nIAHy5tAfJIyOdsPzjTgdTBLdgi3cSf5pWEY6U96 yaEr0Ei8Wge1HkXrhcwUjGDVTzvT0Refe6zLdRziL/KNmmesSQfR5IsZ/ihsjMgFxGaKsHHq/I ErCtHIIIf9V/Ds2yj6vkAaWH6asBn+ZsRiRFvwHPhkYAnp/j3LY6b8QfqgOp4WZRenh/HgySWT YIGi8x67VzMaUIm9qIK0QFMCaK2rivX1fmbwyWJ/vrWDqiek6YXoxLDu+GPeQ4CPvxJcZnqF9g f3 nakajima@KNs-NEW-VAI0

# ①公開鍵をコピー(3/3)

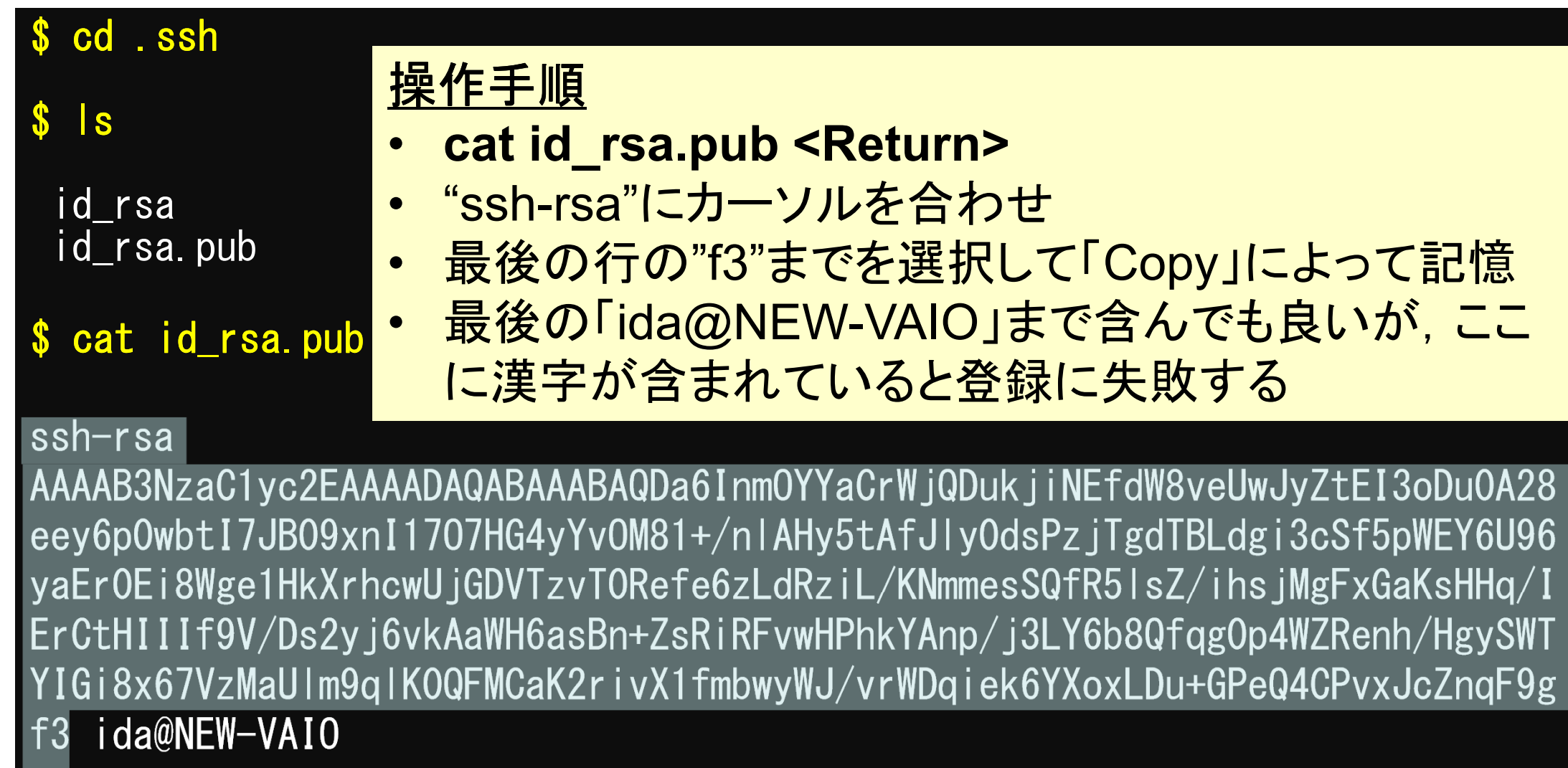

# SSH= Secure Shell

### id\_rsa

- Private Key(秘密鍵):PC上
- 文字通り「秘密」にしておくこと
  - 他の人に送ってはいけない
  - 基本的には作成した場所からコピーしたり移動することもしないこと

#### id\_rsa.pub

- Public Key(公開鍵):スパコン上
- コピー可能,他の人にe-mailで送ることも可能
- もし複数のPCからスパコンにログインする場合は、各PCごとに「公開鍵・秘密鍵」のペアをssh-keygenによって作成
  - 各スパコンに複数の公開鍵を登録することは可能
  - スパコン上の公開鍵のうちの一つがPC上の「秘密鍵+ Passphrase」とマッチすると確認されるとログインできる

| ホーム ツーノ | ル 2019年源泉徴収.pdf Oak             | kbridge-CX_work Oakforest-PACS_wor ×                                                                                                | ⑦ A ログイン                                                                                                    |
|---------|---------------------------------|----------------------------------------------------------------------------------------------------|----------------------------------------------------------------------------------------------------|
| □☆ <    | ♠ ➡ ⊠ ♥ ⊕                       |                                                                                                    | 2。共有                                                                                                    |
|         |                                 |                                                                                                    | ÔQ                                                                                                    |
|         |                                 |                                                                                                    | (教育利用) 🔂                                                                                                    |
|         | NU LICE LI                      | Oakforest-PACS 利用登録のお知らせ                                                                                                    | B                                                                                                    |
|         | Notificatio                     | on of Your Account of Supercomputer System (Oakforest-PACS)                                                                         | ~                                                                                                    |
|         | 様 ておのしわり求得し ナリ                  | to 0-5-+2+00 1-1 +-+-                                                                                                    |                                                                                                    |
|         | 「記のとわり登録しまし                     | したりでわ知らせします。                                                                                                    | and the second second sec |
|         |                                 | 2020年4月8日                                                                                                    | 一次 印 🧧                                                                                                    |
|         |                                 | 2020年4月8日<br>東京大学情報基盤センタ・                                                                                                    | 公印<br>一長 省略 ■                                                                                                    |
|         |                                 | 2020年4月8日<br>東京大学情報基盤センタ<br>Information Technology Center, The University of                                                        | 一長 公印<br>省略<br>Tokyo                                                                                                    |
|         |                                 | 2020年4月8日<br>東京大学情報基盤センター<br>Information Technology Center, The University of                                                       | 一長<br>省略<br>Tokyo                                                                                                    |
|         | プロジェクト名称                        | 2020年4月8日<br>東京大学情報基盤センター<br>Information Technology Center, The University of<br>お試しアカウント付き並列プログラミング講習会<br>アロジェクトコー<br>Project code | ー長 公印<br>省略<br>Tokyo                                                                                                    |
|         | プロジェクト名称利用期間                    | 2020年4月8日<br>東京大学情報基盤センター<br>Information Technology Center, The University of<br>お試しアカウント付き並列プログラミング講習会<br>2020年4月 ~ 2020年6月        | ー長 公印<br>省略<br>Tokyo<br>ード gt00                                                                                                    |
|         | プロジェクト名称 利用期間                   | 2020年4月8日<br>東京大学情報基盤センター<br>Information Technology Center, The University of<br>お試しアカウント付き並列プログラミング講習会<br>2020年4月 ~ 2020年6月        | ー長 公印<br>省略<br>Tokyo<br>-ド gt00<br>○                                                                                                    |
|         | プロジェクト名称<br>利用期間<br>利用者番号 +00XV | 2020年4月8日<br>東京大学情報基盤センター<br>Information Technology Center, The University of<br>お試しアカウント付き並列プログラミング講習会<br>2020年4月 ~ 2020年6月        | ー長<br>Tokyo<br>ー長<br>Tokyo<br>ード<br>gt00<br>↓                                                                                                    |

# 各システム情報・利用支援ポータルサイト

## • Reedbush 日本語

- <u>https://www.cc.u-tokyo.ac.jp/supercomputer/reedbush/service/</u>
- <u>https://reedbush-www.cc.u-tokyo.ac.jp/</u>
- Reedbush English
  - <u>https://www.cc.u-tokyo.ac.jp/en/supercomputer/reedbush/service/</u>
     <u>https://reedbush-www.cc.u-tokyo.ac.jp/</u>
- Oakforest-PACS(OFP)日本語
  - <u>https://www.cc.u-tokyo.ac.jp/supercomputer/ofp/service/</u>
  - <u>https://ofp-www.jcahpc.jp/cgi-bin/hpcportal.ja/index.cgi</u>
- Oakforest-PACS(OFP)English
  - <u>https://www.cc.u-tokyo.ac.jp/en/supercomputer/ofp/service/</u>
  - <u>https://ofp-www.jcahpc.jp/cgi-bin/hpcportal.en/index.cgi</u>
- Oakbridge-CX(OBCX)日本語
  - <u>https://www.cc.u-tokyo.ac.jp/supercomputer/obcx/service/</u>
  - https://obcx-www.cc.u-tokyo.ac.jp/cgi-bin/hpcportal.ja/index.cgi
- Oakbridge-CX(OBCX) English
  - <u>https://www.cc.u-tokyo.ac.jp/en/supercomputer/obcx/service/</u>
  - https://obcx-www.cc.u-tokyo.ac.jp/cgi-bin/hpcportal.en/index.cgi

# ②スパコンポータルサイトにログイン(2/3)

#### https://obcx-www.cc.u-tokyo.ac.jp/cgi-bin/hpcportal.ja/index.cgi

| n Oakforest-PACS スーパーコンピュー 🗙                                                                                                    | Oakforest-PACS 利用支援ボータル X                                                                      | 🍓 新しいタブ                  | × +                |     | - 0 X                          |
|----------------------------------------------------------------------------------------------------|------------------------------------------------------------------------------------------------|--------------------------|--------------------|-----|--------------------------------|
| (←)→ C' @                                                                                                    | 🛛 🔒 https://ofp-www.jcahpc.jp/                                                                 | :gi-bin/hpcportal.ja/ii  | ndex.cgi           | ☺ ☆ | ⊻ ⊪\ © Q ≓                     |
|                                                                                                    |                                                                                                | Oakbridge                | e-CX 利用支援ポータル      |     |                                |
| ・<br>のクイン<br>ユーザ名と<br>ユーザ名と<br>ユーザ名と<br>ユーザ名と<br>ユーザ名と<br>ここーザ名と<br>うこーザ名と<br>うこーザ名<br>うこーザ名と<br>うこーザ名<br>うこーザ名と<br>うこーザ名<br>うこーザ名<br>うこーザ名<br>うこーザ名<br>うこーザ名<br>うこーザ名<br>うこーザ名<br>うこーザ名<br>うこーザ名<br>うこーザ名<br>うこーザ名<br>うこーザ名<br>うこーザ名<br>うこう<br>うこーザ名<br>うこう<br>うこーザ名<br>うこう<br>うこーザ名<br>うこう<br>うこーザ名<br>うこう<br>うこーザ名<br>うこう<br>うこーザ名<br>うこう<br>うこーザ名<br>うこう<br>うこーザ名<br>うこう<br>うこーザ名<br>うこう<br>うこーザ名<br>うこう<br>うこーザ名<br>うこう<br>うこーザ名<br>うこう<br>うこう<br>うこーザ名<br>うこう<br>うこーザ名<br>うこう<br>うこーザ名<br>うこう<br>うこう<br>うこう<br>うこーザ名<br>うこう<br>うこう<br>うこう<br>うこう<br>うこう<br>うこう<br>うこう<br>うこ | パン<br>パスワートを入ってログイン1ボタン<br>な。<br>た<br>こののはを有効にしてお使いください、<br>情報基盤センター<br>ら送付された利用<br>ID(t00XYZ) | *クリッイ<br>グイン<br>ーか<br>引者 | 情報基盤センターから送付された初期パ |     | Copyright 2016 FUJITSUILIMITED |
|                                                                                                    |                                                                                                |                          |                    | A   | 15:07                          |

# ②初期パスワードの変更(3/3)

| Cakforest-PACS スーパーコンピュー 🗙                                                 | Oakforest-PACS 利用支援ボータル 🗙 😆 新しいタ                                                                            | 7 × +                                 |                         |                           |                                      | 5 X        |
|----------------------------------------------------------------------------|----------------------------------------------------------------------------------------------------|---------------------------------------|-------------------------|---------------------------|--------------------------------------|------------|
| ← → ሮ ໖                                                                    | 🛛 🔒 https://ofp-www.jcahpc.jp/cgi-bin/hpcj                                                                  | portal_u.ja/index.cgi                 |                         | E 🛛 🚖                     | 👱 III\ 🖸                             | ଢ ≡        |
|                                                                            | Oa                                                                                                    | akbridge-CX 利用支援术                     | ータル                     |                           | J n                                  | et anna la |
| <ul> <li>■お知らせ</li> <li>パスワ</li> <li>SSH公開鍵管辞</li> <li>■パスワード変更</li> </ul> | ード変更<br>町幅なバスワードは、Oakforest-PACSシステムの利                                                                      | 用支援ボータルにログインするたと                      | <sup>0のバスワード7</sup> 小吉報 | 基盤センター                    | -から送付さ                               |            |
| <ul> <li>トークン表示</li> <li>ドキュメント問題</li> <li>● 新しい</li> <li>● 新しい</li> </ul> | ハスワード<br>パスワード<br>パスワード(再入力)                                                                                | •••                                   |                         | 、<br>一曲<br>の<br>期<br>パスワ- | -F                                   |            |
| パスワー<br>・8文字<br>・2世代<br>・英字(<br>字各1<br>・Linux                              | <ul> <li>ド規約</li> <li>以上,現在と3文</li> <li>前までと異なる</li> <li>小文字,大文字)</li> <li>字以上</li> <li>辞書に登録されて</li> </ul> | 字以上異な<br>,数字,特死<br>ている語は <sup>ス</sup> | る<br>朱文<br>不可           | 変更後のパ<br>入力(2回)           | スワードを<br>Copyright 2016 FUJITSU      | LIMITED    |
|                                                                            | ベナイアリ                                                                                                    | a de                                  |                         | Û A                       | 😻 & ⊗ 🖪 <sup>15:07</sup><br>2020/04/ | 12 😼       |

# ③ 公開鍵登録(id\_rsa.pub)

| R Oakforest-PACS スーパーコンピュー                   | × Oakforest-PACS 利用支援ボータル × +                                                                                                    |       | - 6 X                        |
|----------------------------------------------|----------------------------------------------------------------------------------------------------|-------|------------------------------|
| ← → ଫ ŵ                                      | https://ofp-www.jcahpc.jp/cgi-bin/hpcportal_u.ja/index.cgi                                                                                                    | 🖂 🚖   | ∭\⊡ @ ≡                      |
|                                              | Oakbridge-CX 利用支援ボータル                                                                                                    |       | אפיקעים 🛙                    |
| ំងររទម SS                                    | H公開鍵登録                                                                                                    |       | ^                            |
| SSH公開證登録<br>公開鍵                              | を登録しました。                                                                                                    |       |                              |
| バスワード変更                                      | • 直接入力                                                                                                    |       |                              |
| トークン表示 20187                                 | Oファイルアップロード                                                                                                    |       |                              |
| AAA<br>A28e<br>6yaE<br>/IErC<br>/Hgy<br>/vrW | AB3NzaC1yc2EAAAADAQABAAABAQDa6InmOYYaCrWjQDukjiNEfdW8veUwJyZtEI3oDu<br>eey6p0wbtI7JB09xnI1707HG4yYvOM81+/nlAHy5tAfJly0dsPzjTgdTBLdgi3cSf5pWEY6U9<br>cr0Ei8Wge1HkXrhcwUjGDVTzvT0Refe6zLdRziL/KNmmesSQfR5lsZ/ihsjMgFxGaKsHHg<br>CtHIIIf9V/Ds2yj6vkAaWH6asBn+ZsRiRFvwHPhkYAnp/j3LY6b8Qfqg0p4WZRenh<br>'SWTYIGi8x67VzMaUIm9qlK0QFMCaK2rivX1fmbwyWJ<br>/Dqiek6YXoxLDu+GPeQ4CPvxJcZnqF9gf3 | 09    |                              |
| 22開離<br>・改行<br>・ヘッ<br>・RSA<br>・DSA<br>・ECD   | 2. 先ほどCopyした「id_rsa.pub」を選訳<br>3. 「登録」をクリック                                                                                                    | 占り付ける | pyright 2016 FUJITSU LIMITED |

④PCからログイン(1/2)

\$ ssh t00XYZ@obcx.cc.u-tokyo.ac.jp Enter passphrase for key '/home/user/.ssh/id\_rsa:

#### 1. ssh t00XYZ@obcx.cc.u-tokyo.ac.jp <Return> 2. <u>鍵生成時に打ち込んだPassphrase</u> <Return>

Return

Your Passphrase

(4) PCからログイン(2/2)

Last login: Sun Apr 12 15:05:47 2020 from obcx01.cc.u-Tokyo.ac.jp

Oakbridge-CX Information

Date: Apr. 03, 2020

Welcome to Oakbridge-CX system

\* Operation Schedule 04/24(Fri) 09:00 - 04/24(Fri) 20:00 System Maintenance 04/24(Fri) 20:00 - Normal Operation

For more information about this service, see <a href="https://www.cc.u-Tokyo.ac.jp/supercomputer/schedule.php">https://www.cc.u-Tokyo.ac.jp/supercomputer/schedule.php</a>

ログインに成功した ら, 今後のメインテ ナンスのスケジュー ルなどが表示される

\* How to use Users Guide can be found at the User Portal (<u>https://obcx-www.cc.u-</u> <u>Tokyo.ac.jp/</u>).

If you have any questions, please refer to the following URL and contact us:

https://www.cc.u-tokyo.ac.jp/supports/contact/

\* Updated OBCX Users Guide 10/01(Tue): v1.0

Warning: /home/t00100/.forward does not exist. Set your email address on the User Portal [https://obcx-www.cc.u-tokyo.ac.jp] [t00XYZ@obcx01 ~]\$

- 講習会で使うコミュニケーションツール (Zoom, Slack)の設定
- スパコンへ接続するためのソフトウェア (Cygwin)の準備
- ・スパコンへのログイン
- ログインしたら・・・

# Copy: PC to OBCX

\$ scp ./a.dat t00XYZ@obcx.cc.u-tokyo.ac.jp: PC上のCurrent Directoryにある「a.dat」をOBCXのホームディレクトリ( /home/t00XYZ)の下にコピーする

\$ scp ./a. dat t00XYZ@obcx. cc. u-tokyo. ac. jp:/work/gt00/t00XYZ/test/
PC上のCurrent Directoryにある「a. dat」を0BCX上のディレクトリ「
/work/gt00/t00XYZ/test」の下にコピーする

\$ scp -r ./testL t00xyz@obcx.cc.u-tokyo.ac.jp: PC上のCurrent Directory下にあるディレクトリ「testL」及びその中身をOBCXのホ ームディレクトリ (/home/t00XYZ) の下にコピーする

\$ scp -r ./testL t00xyz@obcx.cc.u-tokyo.ac.jp:/work/gt00/t00XYZ/test
PC上のCurrent Directory下にあるディレクトリ「testL」及びその中身をOBCX上の
ディレクトリ「/work/gt00/t00XYZ/test」の下にコピーする

# Copy: OBCX to PC

\$ scp t00XYZ@obcx.cc.u-tokyo.ac.jp:~/a.dat ./ OBCXのホームディレクトリ(/home/t00XYZ)下にある「a.dat」を, PC上のCurrent Directory下にコピーする

\$ scp t00XYZ@obcx.cc.u-tokyo.ac.jp:/work/gt00/t00XYZ/test/a.dat ./ OBCX上のディレクトリ「/work/gt00/t00XYZ/test/」下にある「a.dat」をPC上の Current Directoryにコピーする

\$ scp -r t00XYZ@obcx.cc.u-tokyo.ac.jp:L1 ./
OBCXのホームディレクトリ (/home/t00XYZ) 下にあるディレクトリ「
/home/t00XYZ/L1」とその中身を、PC上のCurrent Directoryにあるディレクトリ「
L1」にコピーする

\$ scp -r t00XYZ@obcx.cc.u-tokyo.ac.jp:/work/gt00/t00XYZ/test/L1 ./
OBCX上のディレクトリ「/work/gt00/t00XYZ/test/L1」とその中身をPC上のCurrent
Directory下にあるディレクトリ「L1」にコピーする

# ポータルサイトでのマニュアル等閲覧(1/2)

| Oakbridge-CX 利用支援术-夕ル                                                                                                    | ×                 | +                                                                                         |                                                                  |                                                            |                                                                       |                                                           |                                                                                                    |                                              |                                          |                                                 |                          |                    |   |     |     |            |             | 7      | <del>.</del> (( | σ      | ×  |
|----------------------------------------------------------------------------------------------------|-------------------|-------------------------------------------------------------------------------------------|------------------------------------------------------------------|------------------------------------------------------------|-----------------------------------------------------------------------|-----------------------------------------------------------|----------------------------------------------------------------------------------------------------|----------------------------------------------|------------------------------------------|-------------------------------------------------|--------------------------|--------------------|---|-----|-----|------------|-------------|--------|-----------------|--------|----|
| ↔ ♡ ↔ ↔                                                                                                    |                   | 🗊 🔒 ht                                                                                    | tps://obc                                                        | or-www.c                                                   | .u-tokyo.a                                                            | ic.jp/cg                                                  | gi-bin/hpcpi                                                                                               | ortal_u.ja                                   | /index.cg                                | ļ.                                              |                          |                    | Ð | ••• | . 🖂 | ☆          |             | M/     |                 | Q      | =  |
|                                                                                                    |                   |                                                                                           |                                                                  |                                                            |                                                                       |                                                           | Oakbr                                                                                                    | ridge-CX                                     | 利用支援)                                    | ボータル                                            |                          |                    |   |     |     |            |             |        |                 | 14.20  |    |
| <ul> <li>- お知らせ</li> <li>- SSH公開館登録</li> <li>- メール転送設定</li> <li>- バスワード変更</li> <li>- トークン表示</li> <li>- ディスク使用量表示</li> <li>- プリポスト予約</li> <li>- ドキュメント閲覧</li> <li>- OS5</li> </ul> | U<br>Oa<br>以<br>· | キュメン<br>kbridge<br>Fの禁止事<br>成兵器又は生い<br>に利用しない。<br>スーパーコンド<br>本マニュアルの<br>曲センターが、<br>出することが | ト閲覧<br>・CX マ<br>項を望<br>剤化学兵器<br>ジュータの<br>ロ情報(印<br>にきる。ま<br>にきる。ま | の利用<br>ニュア<br>は守して<br>取びこれ<br>潮間が認め<br>嘲、コビ・<br>適反、利用<br>う | について<br>ルの W<br>いただ<br>うを運搬する<br>かられた利用<br>ーしたもの名<br>の他不正使用<br>暫はこれに対 | eb 関<br>きまの<br>読むの<br>諸本人<br>論<br>物<br>が<br>して一<br>上<br>記 | <ol> <li>         ご覧サーと         す。<br/>)ミサイル等の<br/>、のみが利用し         を、利用者は<br/>した場合、着<br/>・切算講を唱え</li></ol> | ごスを<br>の大量破壊<br>ハ 他者に<br>メ外に開示<br>私ない。<br>項を | 利用する<br>兵器の開始<br>は利用させ<br>または撮せ<br>は利用者の | 5<br>にあた<br>8、設計、製<br>がない。<br>Rしない。<br>9 Web 閲覧 | っては、<br>塗、保管及び<br>サービスの利 | ・使用等の目的<br> 用を直ちに停 |   |     |     |            |             |        |                 |        |    |
| e dauka                                                                                                    |                   |                                                                                           | t Index                                                          | L + + + + 1 - 1                                            |                                                                       | 1 24                                                      | *C 014 0 #1                                                                                                | Toles 1                                      | 1 TT 10 (A 114)                          |                                                 |                          |                    |   |     |     |            | Copyright 1 | 2019 F | UJITS           | и цімп | ED |
| (a) (a) (a) (b) (b) (b) (b) (b) (b) (b) (b) (b) (b                                                                                                    | 9                 | <u>کا (۵)</u>                                                                             |                                                                  |                                                            | C+EIZ NOL                                                             |                                                           |                                                                                                    | ∠//I() S                                     | ⊧∰≉1Ω( <u>₩</u>                          | ,                                               |                          |                    |   |     | Ŷ   | ~ <b>#</b> | & ©         | N 20   | 22:37<br>120/04 | /15    | Ô. |

# ポータルサイトでのマニュアル等閲覧(2/2)

| Oakbridge-CX 利用支援ポータル | × +                                                                                                    |                         |                | - a x                       |
|-----------------------|----------------------------------------------------------------------------------------------------|-------------------------|----------------|-----------------------------|
| € → ୯ û               | 🖸 🔒 https://obcx-www.cc. <b>u-tokyo.ac.jp</b> /cgi-bin/hpcpd                                                                                                    | ortal_u.ja/index.cgi    |                | IIN 🗆 🚱 🖻                   |
|                       | Oakbr                                                                                                    | idge-CX 利用支援ポータル        |                |                             |
| - 8MGU                | Oskhridge CV 利用手引走                                                                                                    |                         |                | 0079F                       |
| - SSH公開鍵登録            | Oakbridge-CA 利用于引音                                                                                                    |                         |                |                             |
| ■メール転送設定              | トキュメント名<br>Oakbridge-CY システム利用手引き                                                                                                    | 言語 最新更新日                |                |                             |
| ■ パスワード変更             | Oakbridge CK グスクムサポテナ目<br>Oakbridge CK グループコース プロジェクト管理考田利田手引書                                                                                                    |                         |                |                             |
| ■ トークン表示              | Concerning on the Start Start Star | - <u>144</u> 2013/07/05 |                |                             |
| ■ ディスク使用量表示           |                                                                                                    |                         |                |                             |
| ■プリポスト予約              | 表品マニュアル                                                                                                    |                         |                |                             |
| ■ ドキュメント閲覧            | インテルParallel Studio XE 2019                                                                                                    |                         |                |                             |
| = OSS                 | ドキュメント名                                                                                                    | 言語 最新更新日                |                |                             |
|                       | スタートアップカイド                                                                                                    | 日本語 美菇 2019/07/01       |                |                             |
|                       | Fortranコンパイラ19.0 スタートアップガイド                                                                                                    | □ 日本語 □ 英語 2019/07/01   |                |                             |
|                       | C++コンパイラ19.0 スタートアップガイド                                                                                                    | □ 日本語 □ 英語 2019/07/01   |                |                             |
|                       | インテルMPIライプラリ 2019                                                                                                    |                         |                |                             |
|                       | ドキュメント名                                                                                                    | 言語 最新更新日                |                |                             |
|                       | スタートアップガイド                                                                                                    | 英語 2019/07/01           |                |                             |
|                       | インテルMKL 2019                                                                                                    |                         |                |                             |
|                       | ドキュメント名                                                                                                    | 言語 品新更新日                |                |                             |
|                       | スタートアップガイド                                                                                                    | 🔛 日本語 🔲 英譜 2019/07/01   | Com            | wight 2010 ELUTED           |
|                       |                                                                                                    |                         | copy           | inglic 2019 FOR 150 EIMITED |
| パージ内援索                | ▲ すべて獲調表示(A) 大文字/小文字を区別(C) 発音区別符号を区                                                                                                    | 3列回 単語単位(W)             | 100            | ×                           |
| 🔘 🧶 🖬 é               | ڬ 💿 😇 🧱 🔶 🗋 🛤                                                                                                    |                         | ) ^ <b>#</b> & | © 🚺 22:37 🖏                 |
|                       |                                                                                                    |                         |                |                             |